## Accessing Skype for Business

If you do **not** have Office 365 please use this link <u>https://products.office.com/en-gb/skype-for-business/download-app</u> to download the Skype for business app. Login into Skype for Business using your Bangor email address (e.g. <u>remote@bangor.ac.uk</u>) and password

Finding Skype for Business on your computer

• Click on the

-

start icon bottom left hand corner of your computer

• This will display a list of programmes on your computer

|   | A Access                 |   |
|---|--------------------------|---|
|   | Acrobat Reader 2017      |   |
|   | AKT5                     |   |
|   | в                        |   |
|   | Bangor University        |   |
|   | BayesTrees               |   |
|   | c                        |   |
|   | Calculator               |   |
| 8 | Chromas                  |   |
|   | CLAN                     | ~ |
|   | Connect                  |   |
|   | Contour Pointing Devices |   |
| 0 | Cortana                  |   |
| Ċ | CSVed                    |   |
|   | Cysoliad                 | ~ |
| - | P Type here to search    |   |

• Scroll down to Skype for Business

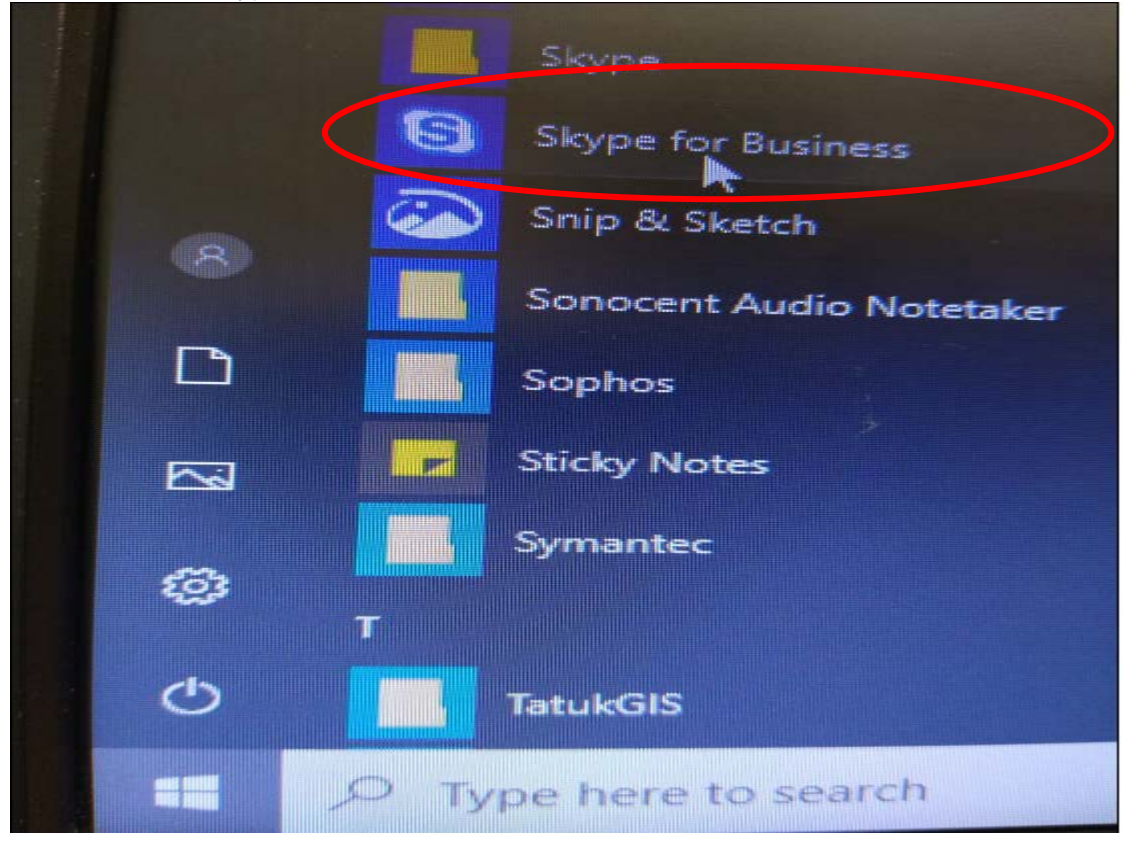

- Click on Skype for Business to open
- Login into Skype for Business using your Bangor email address (e.g. remote@bangor.ac.uk) and password